# Procurement Requester Guide Rowan ProConnect

#### **Procurement Requester Overview**

#### How to review Carts and Place Orders, Create Change Requests, and Receive Goods and Services

As a Requisitioner you will review carts assigned to you, make the necessary adjustment or return the carts for the shopper to make the necessary adjustments, and create a requisition.

The Requisitioner must be familiar with Rowan's procurement practices and policies which apply to the requisitions they process. They must also be familiar with the department's workflow. A Requisitioner will confirm that all information in the requisition assigned to them is accurate, complete, and complies with the relevant policy and funding requirements. They will also enter the Accounting information on the requisition, such as Bank Code, Chart, Fund, Organization, Account, and Program. They should also use ProConnect to communicate with other users involved in the workflow through internal notes, history, comments, and attachments. Once they have placed the order they will continue to track the order through the approval process.

A requisitioner also has the ability to shop and create a requisition if a Shopper is not involved in the process.

This reference guide is intended to illustrate the process of creating a requisition and provide commentary.

#### **Best Practices for Approving Carts and Placing Orders**

- •Ensure all information entered on the requisition is accurate and complete including appropriate vendor, item descriptions, quantities, pricing, accounting codes, and any necessary documentation.
- •Monitor the requisition status to ensure it is moving through the approval process and follow up with approvers if there are any delays or issues.
- After submitting a Requisition for approval, check the status of your Requisition from any screen, by clicking on the Orders icon and browsing to My Orders > My Requisitions.
- Return Requisitions to Shoppers when information has not been entered correctly or additional information is needed so they can update and resubmit. Add comments to the requisition to provide clarity to the Shopper on what should be updated.

Note: Based on the selections you make in certain fields, other fields may or may not be visible. If you do not see a field on your request form that is in the below guide that is because the visibility on that field was not triggered, meaning you can continue completing your request.

#### **Best Practices for Approving Carts and Placing Orders**

- Before you withdraw a Requisition determine if the Requisition needs updates or if it needs to be removed completely. Once you withdraw a Requisition it cannot be reinstated, so if changes are needed return the Requisition for updates. Add comments and attachments to your draft requisition that will be visible to the Approver once you submitted the Requisition.
- •When a good is delivered to you or a service is completed you should immediately receive the good or service in ProConnect to ensure no delays in the invoicing process.
- •Requesters will submit Change Requests on Purchase Orders that require changes including: updating quantity of goods, updating accounting codes, and updating pricing.
- •Requesters should be approving invoices on standing orders. Please approve invoices assigned to you in a timely manner to ensure no delays in the accounting process. (This is a new process for Rowan).

Note: Based on the selections you make in certain fields, other fields may or may not be visible. If you do not see a field on your request form that is in the below guide that is because the visibility on that field was not triggered, meaning you can continue completing your request.

# **Quick Reference**

#### Reviewing Your Profile

- •Click the user icon in the top right corner and select View My Profile.
- Use the Navigation bar on the left to update your User Profile and Preferences (Name, Time Zone, etc.), Default User Settings (Account Code Defaults and Default Addresses), or Notification Preferences.

# Action Items & Quick Links

- •Use the Action Items section on your Dashboard as listed above or use the flag icon located on the top of your screen to view any action items you have in ProConnect.
- •Quick links on your dashboard provide easy access to frequently used actions and important sections within ProConnect including:
- Requesting a Contract or Vendor
- My Requisitions, Contract Request, Vendor Request
- Search for Contracts or Vendors

#### Creating Favorites

•Add routinely ordered items to a favorites folder for quick re-ordering. Only hosted and form items are eligible. Search for items. Select the heart icon located in the top right corner of the item •Edit the Item Nickname and Quantity and add an optional **Description**. The correct product name will display on the requisition and purchase order to the supplier. •Select the Destination Folder and click Submit. Select Create New to create a new folder to store favorited items in. A message will appear noting the product has been added to your Favorites.

#### Navigation Bar

•Use the navigation bar on the left side of the screen to access the different modules (Shop, Orders, Contracts, Accounts Payable, Vendors, Reporting) to view order history, search for contracts or vendors, view invoices, and view reports.

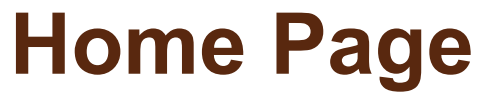

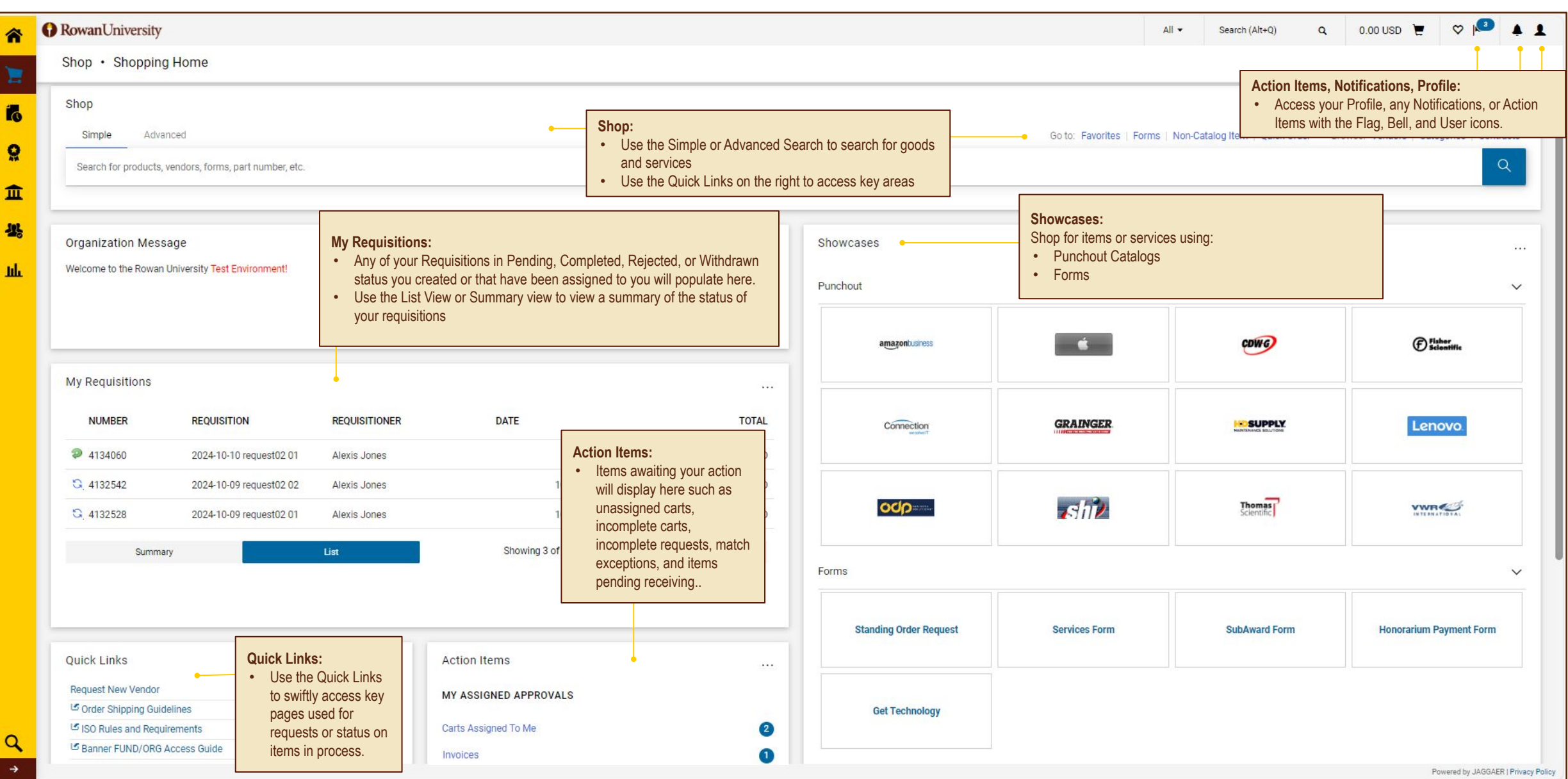

# **Step by Step**

**1. Reviewing Action Items** - Access your action items assigned to you by navigating to the *Action Item* icon at the top of the screen or the *Action Items* section on your dashboard. Select the *action items* you are looking to complete

| A Home              |      | RowanUniversity      |                                |                 |                                                             |              |                            |    |                     | All 🗸                         | Search (Alt+Q) Q, 2                           | 5,640.75 USD 📜 🗢 🏴 🖉 🗜   |
|---------------------|------|----------------------|--------------------------------|-----------------|-------------------------------------------------------------|--------------|----------------------------|----|---------------------|-------------------------------|-----------------------------------------------|--------------------------|
| 🍗 Shop              |      | Shop • Shopping      | g Home                         |                 |                                                             |              | -                          |    |                     |                               | Action Items                                  | •                        |
|                     | -    | Simple Adva          | nced                           |                 | <ul> <li>Action Items:</li> <li>Find your Action</li> </ul> | on Items wit | hin the                    |    |                     | Go to: Favorites   Form       | My Assigned Approvals<br>Carts Assigned To Me | ▲ ra ts                  |
| Corders             |      | Search for products, | vendors, forms, part number, e | tc.             | Flag icon or wi                                             | thin the Act | ion Items                  |    |                     |                               | Invoices                                      |                          |
| Contracts           | 5    |                      |                                |                 | section on you                                              | r Dashboar   | ď                          |    |                     |                               | My Returned Requisitions                      | 4                        |
| Accounts<br>Payable | 5    | Organization Mess    | age                            |                 |                                                             |              |                            |    | Showcases           |                               |                                               |                          |
| Vendors             |      | Welcome to the Rowan | University Test Environment!   |                 |                                                             |              |                            |    |                     |                               |                                               |                          |
| Reporting           | 3    |                      |                                |                 |                                                             |              |                            |    | Punchout            |                               |                                               | ~                        |
|                     |      |                      |                                |                 |                                                             |              |                            |    | amazonbusiness      | <b>É</b>                      | CDWG                                          | E Fisher<br>Scientific   |
|                     |      | My Requisitions      |                                |                 |                                                             |              |                            |    |                     |                               |                                               |                          |
|                     |      | NUMBER               | REQUISITION                    | REQUISITIONER   | DATE                                                        |              | тот                        | AL | Connection          | GRAINGER                      |                                               | Silinan Some             |
|                     |      | ✓. 4174355           | 2024-11-29 djoyner 04          | Renee Requester | 11,                                                         | /29/2024     | 7,643.49 US                | SD |                     |                               |                                               |                          |
|                     |      | ✓ 4174353            | 2024-11-29 djoyner 03          | Renee Requester | 11,                                                         | /29/2024     | 7,6 <mark>4</mark> 3.49 US | SD |                     |                               |                                               |                          |
|                     |      | ✓ 4174352            | 2024-11-29 djoyner 02          | Renee Requester | 11,                                                         | /29/2024     | 7,643.49 US                | SD | Lenovo              |                               | <b>រ</b> នារា <mark>ខ</mark>                  | Scientific               |
|                     |      | ✓. 4174401           | 2024-11-29 djoyner 01          | Renee Requester | 11,                                                         | /29/2024     | 7,643.49 US                | SD |                     |                               |                                               |                          |
|                     |      | ✓, 4174341           | 2024-11-28 djoyner 04          | Renee Requester | 11,                                                         | /28/2024     | 7,643.49 US                | SD |                     |                               |                                               |                          |
|                     |      | Summary              | /                              | List            | Showing 5 of 63                                             | N            | View All                   |    |                     |                               |                                               |                          |
|                     |      | Quick Links          |                                | 0               | Action Items                                                |              |                            |    | Forms               |                               |                                               | ~                        |
|                     |      | Request New Vendor   | elines                         |                 | MY ASSIGNED APPROVAL                                        | s            |                            |    | Standing Order Form | Independent Contractor Servic | es Honorarium Payment Form                    | Sole Source Request Form |
|                     |      | ISO Rules and Requi  | irements<br>Access Guide       | [               | Carts Assigned To Me                                        |              |                            | 4  |                     |                               |                                               |                          |
| Q Menu Sea          | arch | View Forms           |                                |                 | Invoices                                                    |              |                            | 0  | SubAward Form       |                               |                                               |                          |

# **Step by Step**

**2. Assigned Carts Page** - From the *Assigned Carts* page select the cart you would like to action or use the Action section where you can *View, Activate, Return, or Delete* directly from the page.

| â    | RowanUniversity              | r                                                                                                    |                              |                          |              |               | All 👻                                                                                                    | Search (Alt+Q) Q                                                                                                    | 25,640.75 USD 🚶                           | . 🗢 🍋                                | <b>1</b>             |
|------|------------------------------|----------------------------------------------------------------------------------------------------|------------------------------|--------------------------|--------------|---------------|----------------------------------------------------------------------------------------------------|----------------------------------------------------------------------------------------------------|-------------------------------------------|--------------------------------------|----------------------|
|      | Shop 🕨 My Carts and Orders 🛛 | View Carts + Assigned Carts                                                                                                    |                              |                          |              |               |                                                                                                    |                                                                                                    |                                           |                                      | -                    |
|      | Cart Management              | t                                                                                                    |                              |                          |              |               |                                                                                                    |                                                                                                    |                                           | Crea                                 | ate Cart ?           |
|      | Draft Carts Assign           | ied Carts 👼                                                                                                    |                              |                          |              |               |                                                                                                    |                                                                                                    |                                           |                                      |                      |
| 血    | ✓ Filter Assigned Carts      |                                                                                                    |                              |                          |              |               |                                                                                                    |                                                                                                    |                                           |                                      | 1                    |
| 水    | Cart Name                    |                                                                                                    | Prepared for User            | Name, User Name, Email Q |              |               |                                                                                                    |                                                                                                    |                                           |                                      |                      |
| ul.  | Date Created                 |                                                                                                    | Assigned to User             | Name, User Name, Email Q |              |               |                                                                                                    |                                                                                                    |                                           |                                      |                      |
|      | Clear Filter                 | mm/da/yyyy                                                                                                    |                              |                          |              |               |                                                                                                    |                                                                                                    |                                           |                                      |                      |
|      |                              | Shonning Cart Name                                                                                                    |                              | Cart Description         | Date Created | Total         | Created By                                                                                                    | Assigned To                                                                                                    |                                           | Action                               |                      |
|      | Normal                       | Active 2024-10-17 sshopper 01                                                                                                    |                              | Cart Description         | 10/17/2024   | 25,640.75 USD | Sally Shopper                                                                                                    | Renee Requester                                                                                                    |                                           | View -                               |                      |
|      | Normal                       | Customer Furniture                                                                                                    |                              |                          | 10/24/2024   | 12,500.00 USD | Sally Shopper                                                                                                    | Renee Requester                                                                                                    |                                           | View -                               |                      |
|      | Normal                       | Socket Wrench Set                                                                                                    |                              |                          | 10/25/2024   | 430.04 USD    | Sally Shopper                                                                                                    | Renee Requester                                                                                                    |                                           | View 💌                               |                      |
|      | Normal                       | Campus Photography Services                                                                                                    |                              |                          | 11/27/2024   | 50,000.00 USD | Sally Shopper                                                                                                    | Renee Requester                                                                                                    |                                           | View                                 |                      |
| Q, → |                              | Filter Assigned Carts: <ul> <li>Filter this page with te and searchable fields</li> <li>Cart Name</li> <li>Date Created</li> <li>Prepared for User</li> <li>Assigned to User</li> </ul> | ext, calendar,<br>including: |                          |              |               | Action:<br>• View – Ta<br>Cart Pag<br>• Activate<br>the cart ta<br>Requeste<br>• Return –<br>Shopper<br>• Delete –<br>complete<br>sure it sh<br>can't be r | akes you to the Shopp<br>e<br>– Will change the stat<br>o be the Active cart fo<br>er<br>Will return the cart to<br>Will delete the cart<br>ly, only select if you a<br>ould be deleted as thi<br>eversed. | bing<br>tus of<br>r the<br>the<br>re<br>s | View<br>Activate<br>Return<br>Delete | LEB   Privary Policy |

# **Step by Step**

**3. Review Cart** - Review all Cart details to ensure they are correct. From this page you can Return Cart if adjustments need to be made by the shopper, Assign Cart if a different Requisitioner should review, or Proceed To Checkout

| RowanUniversity                                                                                                    |             |                |            |                   |            | All 🗸                     | Search (Alt+Q) 50,000.00 USD                                                                                                    | ! ♥ <mark> ●</mark> <b>₽</b> 1                                                              |
|----------------------------------------------------------------------------------------------------|-------------|----------------|------------|-------------------|------------|---------------------------|----------------------------------------------------------------------------------------------------|---------------------------------------------------------------------------------------------|
| Shopping Cart • 4172682                                                                                                    |             |                |            |                   |            |                           | 🖶 \cdots Return Cart Assign Cart                                                                                                    | Proceed To Checkout                                                                         |
| Simple       Advanced         Search for products, vendors, forms, part number, etc.         1       1         Item         Item         VENDOR DETAILS         Item         1         Annual photography services                           | Catalog No. | Size/Packaging | Unit Price | Quantity<br>Oty 1 | Ext. Price | <br>Q<br>Select All *<br> | Summary Details For Sally Shopper Name Campus Photography Services Total (50,000.00 USD) Shipping, Handling, and Tax charges are calculated a                                                                                                    | →<br>v<br>id charged by each                                                                |
| ITEM DETAILS Commodity Code CD468-000 Photography Commodity Code: Commodity Code: N The Requester is responsible for ensuring the correct commodity code has been chosen. If it is blank the Requester will need to select a commodity code. | Q           |                |            |                   |            |                           | <ul> <li>Actions:</li> <li>Return Cart – Return the cart to<br/>Shopper if modifications or corre-<br/>incomplete information, policy co<br/>budget issues, or vendor issues<br/>corrected.</li> <li>Assign Cart – Assign to anothe<br/>if they are the correct user need<br/>the order.</li> <li>Proceed To Checkout – Proceet<br/>checkout if all data is correct.</li> </ul> | the<br>ections like<br>pompliance,<br>need to be<br>r Requester<br>ed to place<br>ed to the |

# **Step by Step**

**4a. Review Requisition** - Review all *General, Shipping, and Billing* details and make adjustments as needed. Complete *Accounting Codes* information.

| 合        | RowanUniversity                                                                                                    |                                                                                                    |                                                     | Correct these issues                                      |                                                                                                    |                                                                                                    | All 🕶                              | Search (Alt+Q) 50,000.0                                                                                      | 0 USD 👻 🗢 🍋 🗳                                                                   |
|----------|----------------------------------------------------------------------------------------------------|----------------------------------------------------------------------------------------------------|-----------------------------------------------------|-----------------------------------------------------------|----------------------------------------------------------------------------------------------------|----------------------------------------------------------------------------------------------------|------------------------------------|----------------------------------------------------------------------------------------------------|---------------------------------------------------------------------------------|
| 1        | Requisition • 4172682                                                                                                    |                                                                                                    | ľ                                                   | "Propaged Ser" must be the                                | iil addressed.<br>Requester to submit the co                                                                                                    |                                                                                                    |                                    | • 🖶 🧿 … [                                                                                                    | Assign Cart Place Order                                                         |
| í.       | Summary PO Preview                                                                                                    | Comments Attachments                                                                                                    | History                                             | Please update the "Prepare<br>submit the cart for approva | d For" to your name in order<br>I.                                                                                                    | to                                                                                                    |                                    |                                                                                                    |                                                                                 |
| <b>Q</b> | General                                                                                                    | <b>*</b> •                                                                                                    | Shipping                                            | <ul><li>Prepared for:</li><li>If the Prepared</li></ul>   | for field is                                                                                                    |                                                                                                    |                                    | Summary                                                                                                    | →                                                                               |
| 血        | Cart Name Campus Photo                                                                                                   | graphy Services                                                                                                    | Ship To                                             | populated with                                            | the Shopper's                                                                                                    |                                                                                                    |                                    | Total (50,000.00 USD)                                                                                        | ~                                                                               |
| 北        | Description no value Priority Normal                                                                                     |                                                                                                    | Attn: Susie Shopper<br>Bldg./Rm 2<br>Science Center | name it will nee<br>to your name. `<br>error if it needs  | ed to be updated<br>You will see an<br>to be updated.                                                                                                    | voices@rowan.edu<br>Dept                                                                                                    |                                    | Shipping, Handling, and Tax charge<br>each vendor. The values shown her<br>budget checking, and workflow app | is are calculated and charged by<br>re are for estimation purposes,<br>provals. |
| Jili     | Prepared by Renee Request                                                                                                | er                                                                                                    | 2 Medical Center Drive<br>Stratford, NJ 08084       | Select the Pen                                            | <i>cil</i> icon under                                                                                                    | ica Hill Road<br>ro, NJ 08028                                                                                                    |                                    | Subtotal                                                                                                    | 50,000.00                                                                       |
|          | Prepared for Renee Request                                                                                               | er •                                                                                                    | United States                                       | general and up for field.                                 | date the Prepared                                                                                                    | tates                                                                                                    |                                    |                                                                                                    | 50,000.00                                                                       |
|          | Ad-Hoc Approver Select                                                                                                   |                                                                                                    | Delivery Options                                    |                                                           |                                                                                                    | ptions                                                                                                    |                                    | What's next for my order?                                                                                    | ~                                                                               |
|          | ServiceAccount no value                                                                                                  |                                                                                                    | Expedite X                                          |                                                           | Acco                                                                                                    | unting Date no value                                                                                                    |                                    | Next Step Fund/Org Aut                                                                                       | horization                                                                      |
|          | Request Budget 🗸 😵<br>Bypass                                                                                             | Correct these issues.<br>You are unable to proceed until a<br>"Bypass Budget Auth" can only<br>request. Please uncheck this b | ddressed.                                           | arrier-Best Way                                           | • If the second second | <b>st Budget Bypass:</b><br>his field is checked an error will po<br>he Summary section notifying you<br>n only be used on a Change Requ | op appear<br>u this field<br>uest. | Approvers Approver, Abby<br>Gallelli, Lucy<br>Petrella, Brittan                                              | oy<br>                                                                          |
|          | Accounting Codes                                                                                                    | request. I lease unencer and                                                                                                  |                                                     |                                                           | 7                                                                                                    |                                                                                                    | <b>*</b> **                        | Accounting Codes:                                                                                            | ise the arrow                                                                   |
|          | Bank Code                                                                                                    | Fund                                                                                                    | Organization                                        |                                                           | Account                                                                                                    | Program                                                                                                    | •                                  | dropdown, or use th                                                                                          | he eyeglass                                                                     |
|          | 30 - Rowan Gereral Disbursement<br>Bank Code : ###################################                                       | 10110<br>Unrestricted General Fund                                                                                            | 40010<br>Advancement Se                             | ervices                                                   | 7000<br>Supplies                                                                                                    | 16<br>Institutional Support                                                                                                    |                                    | icon to search for B<br>Organization, Acco                                                                   | ank, Fund<br>unts, and                                                          |
| ٩        | <ul> <li>24- S J Technology</li> <li>25 – Rowan Founda</li> <li>30 – Rowan Global</li> <li>35 Powan Education</li> </ul> | Park<br>tion<br>I Disbursement<br>Inc.                                                                                        |                                                     | xternal No F<br>ote to all V<br>ttachments                | und:<br>Once a Bank Co<br>only fund values<br>associated Banl<br>populate.                                                                                                    | ode is selected<br>with that<br>Code will                                                                                                | •••• •                             | Future<br>Future<br>Future                                                                                   |                                                                                 |
| 7        | <ul> <li>36 – Rowan Educati</li> </ul>                                                                                   | onal Attractions, corp                                                                                                    |                                                     |                                                           |                                                                                                    |                                                                                                    |                                    |                                                                                                    | Powered by JAGGAER   Privacy Policy                                             |

# **Step by Step**

**4b. Review Requisition (Continued)** - Review or add Notes and Attachments. Review item details for accuracy. Use Requisition Actions if the Order is not ready to be placed or select Place Order if the order is ready to be placed.

| RowanUniversity     Requisition • 4172682     Summary P0 Preview Commerts     Bank Code Fund     30 - Rowan General Disbursement 10110                                    | Attachments History<br>Organization<br>40010                        | Internal & External Notes and<br>Attachments:         • Provide Notes or Attachments internally<br>that will only be visible to Rowan users.         • Provide Attachments that will be visible<br>to Rowan users and the Vendor. | All - S | Search (Alt+Q) Q 50                                                                                                    | 000.00 USD                                                                                                    |
|----------------------------------------------------------------------------------------------------|---------------------------------------------------------------------|----------------------------------------------------------------------------------------------------|---------|----------------------------------------------------------------------------------------------------|----------------------------------------------------------------------------------------------------|
| Internal Notes and Attachments Internal Note no value Internal Attachments Add                                                                                            | Advancement Services                                                | ernal Notes and Attachments e to all Vendors no value achments for all vendors Defails:   Edit Vendor and Item Details including: Contract                                                                                        |         | Total (50,000.00 USD<br>Shipping, Handling, and Ta<br>each vendor. The value st<br>budget checking, and workh<br>Subtotal | Continue Shopping<br>View Carts<br>bw approvals.<br>50,000.00<br>50,000.00                                                                                                    |
| Craig Terry · 1 Item · 50,000.00 USD   VENDOR DETAILS Contract no value Account Code no value Item                                                                        | PO Number To Be Assigned<br>Quote number no value<br>Catalog No. Si | Account Code     PO Number     Quote Number     Commodity Code     Line Item Type     Internal Notes & Attachments     External Notes & Attachments     External Notes & Attachments                                              | ···· □  | What's next for my     Ref       Next Step     F       Approvers     A       G     P       Workflow     •                 | quisition Actions:<br>Assign Cart – delegates the<br>responsibility of reviewing an<br>submitting the cart to a<br>designated Requestor<br>Return to Cart – Navigates<br>you back to the Cart page                                                                             |
| 1       Annual photography services         ^       ITEM DETAILS Image: Contract: no value         Commodity Code       CD468-000 /         Line Item Type       no value | Photography                                                         | 50,000.00     Qty: 1     50,000       Internal Note     no value       Internal Attachments     Add       External Note     no value       Attachments for vendor     Add                                                         |         | Draft<br>Active<br>Renee Requ     •      Fund/Org.<br>Future     •      Procurem<br>Future     •      Create PO           | Copy to New Cart – Copies<br>Cart details into a new Cart<br>Add Comment – Adds a<br>comment to the Cart for all<br>users with access to the Cart<br>Continue Shopping –<br>Navigates you back to the<br>Shopping Home<br>View Carts – Navigates you<br>back to the Carts page |

Powered by JAGGAER | Privacy Polic

# Change Orders

(These actions do not take place during the original requisition creation)

# **Step by Step**

**5a. Creating a Change Request** - From the Purchase Order navigate to the *Change* Requests tab and select the + or *Action* icon and then select *Create Change Request*. Fill out details and select *Create Change Request*.

| â       | RowanUniversity                                                                                                    |                                                                                                    | Create Change Request ×                                                                                                    | All                                                                                                    | o usd 📜 🗢 🍋 🐔                                                                   |
|---------|----------------------------------------------------------------------------------------------------|----------------------------------------------------------------------------------------------------|----------------------------------------------------------------------------------------------------|----------------------------------------------------------------------------------------------------|---------------------------------------------------------------------------------|
| 2       | Status         Summary         Revisions         1                                                                             | 2505599 Revision 0 Confirmations Shipments Change Requests Receipts                                                                                                    | This will create a change request for this purchase order. If you select a user<br>they will receive an email indicating that a change request has been created<br>for this purchase order.<br>Email notification(s)   Add recipient                                                                                 |                                                                                                    | 1 of 77 Results     <                                                           |
| 0<br>企业 | Records found: 0 No change requests have been created                                                                          | <ul> <li>Email Notification:</li> <li>Select who should receive an email notification for the change request.</li> <li>Typically would be the Approver and anyone else who needs visibility</li> </ul> | Abby Approver (Approved Requisition) «jcevetello@hcg.com>     Renee Requester (Prepared by, Prepared for) «jcevetello@gmail.com>     User with change request permission:     Amy Sezack (Approved) «sezack@rowan.edu>     Bob Buyer (Approved) «jcevetello@hcg.com>     Dan Tyree (Approved) «tyree@rowan.edu>      | + Summary<br>Completed<br>Details<br>Vendor Status<br>Sent To Vendor                                                                                                    | Add Notes to History<br>Create Receipt<br>Print Fax Version                     |
| ш       | Match Exceptions:<br>• Invoices with match<br>exceptions will route<br>back to the Requester<br>and the Requester will         | <ul> <li>Change Request Reason:</li> <li>Provide specific details on the need for<br/>the Change Request so additional<br/>details are not needed for the Approver<br/>and OC&amp;P.</li> </ul>        | KC Satumtira (Approved) <satumtira@rowan.edu>         Patty Procurement (Approved) <rowanu1923@gmail.com>         add email         recipient         Change Request Reason         Update Quantity from 4 to 5         973 characters remaining         expand 1 clear</rowanu1923@gmail.com></satumtira@rowan.edu> | Vendor<br>3D Systems Inc<br>Total (4,000.00 USD)<br>Shipping, Handling, and Tax charges are cal<br>vendor. The values shown here are for estin<br>checking, and workflow approvals<br>Subtotal<br>Related Documents | Iculated and charged by each<br>nation purposes, budget<br>4,000.00<br>4,000.00 |
|         | need to either<br>complete a Change<br>Order or request a<br>revised invoice from<br>the Vendor and notify<br>Accounts Payable | Attach Files:<br>• Attach any necessary documents that<br>are needed for the Change Request.                                                                                                    | Characters beyond the limit are not saved, i.e., the note is truncated. Once the note is attached, it is accessible from the History tab of the document. Attach file to this change request (optional): Attachment Type  File  File  File  Choose File  Upload your file                                            | Requisition: 4177169<br>What's next?<br>Workflow Status<br>Workflow<br>Submitted<br>12/5/2024 9:18 AM<br>• Submitted · 12/5/2024 9:18<br>Start - Parallel Steps<br>PO Validation                                    | Completed                                                                       |
| ٩       | . : //0)                                                                                                    |                                                                                                    | Create Change Request Close                                                                                                    | Completed                                                                                                    |                                                                                 |

# **Step by Step**

**5b. Creating a Change Request** - Make all necessary updates on the Change Request page. Once those updates have been made select *Submit Request* to submit for approval.

| Accounting Codes                                                               |                                                      |                                                       |                                  |            |                                 |                  | Summary                                                                                                    |
|--------------------------------------------------------------------------------|------------------------------------------------------|-------------------------------------------------------|----------------------------------|------------|---------------------------------|------------------|----------------------------------------------------------------------------------------------------|
| CLARK REPORT                                                                   |                                                      |                                                       |                                  |            |                                 | <b>/</b> ×       | Total (5 000 00)                                                                                                    |
| Bank Code<br>30 - Rowan General Disbursen<br>f0d9f4ef-0c88-4764-as32-bfc6784fr | Pund<br>nent 10110<br>d91a Unrestricted General Fund | Organization<br>15022<br>Rental Expenses - Rowan Blvd | Account<br>7775<br>Aux Lease Exp | ense       | Program<br>17<br>Physical Plant |                  | Shipping, Handling, and Tax charges are calculated and charged by e<br>vendor. The values shown here are for estimation purposes, budget<br>checking, and workflow approvals. |
| Internal Notes and Attachn                                                     | nents                                                | ø                                                     | External Notes and Attachmen     | ts         |                                 | ¢ ~              | Subtotal 5,                                                                                                    |
| Internal Note                                                                  | no value                                             |                                                       | Note to all Vendors              | no value   |                                 |                  | 5,0                                                                                                    |
| Internal Attachments                                                           | Add                                                  |                                                       | Attachments for all vendors      | Add        |                                 |                  | Related Documents                                                                                                    |
| 5 Items                                                                        |                                                      |                                                       |                                  |            |                                 | 🗆                | Purchase Order: P2505599<br>Requisition: 4177169                                                                                                    |
| 3D Systems Inc · 5 Item                                                        | s · 5,000.00 USD                                     |                                                       |                                  |            |                                 | 🗆                | What's next for my order?                                                                                                    |
| VENDOR DETAILS *     Contract                                                  | no value                                             | PO Number P2505599                                    |                                  |            |                                 |                  | Next Step Fund/Org Authorization<br>Approvers Approver, Abby<br>Blake, Michael<br>Lew, Theresa<br>Scully, Joseph                                                              |
| Item                                                                           |                                                      | Catalog No.                                           | Size/Packaging                   | Unit Price | Quantity                        | Ext. Price       | Workflow                                                                                                    |
| 1 3D Printers                                                                  |                                                      |                                                       | EA - Each                        | 1,000.00   | 5 EA - Each                     | € 5,000.00 ··· □ | Draft                                                                                                    |
| ∧ ITEM DETAILS  →                                                              |                                                      |                                                       |                                  |            |                                 | 1                | Active<br>Renee Requester                                                                                                    |
| Contract:                                                                      | no value                                             |                                                       | Internal Note                    | no value   |                                 |                  | Fund/Org Authorization                                                                                                    |
| Commodity Code                                                                 | CD449-000 / Laboratory: Equipme                      | ent                                                   | Internal Attachments             | Add        |                                 |                  | Future                                                                                                    |

Powered by JAGGAER | Privacy Policy

14

#### Receiving (These actions do not take place during the original requisition creation)

All orders, including standing orders, will require the Requester to receive the goods or services in ProConnect.

# **Step by Step**

**6a. Receipt Creation** - Navigate to the PO by navigating to Orders > My Orders > My Purchase Orders. Then select the PO you are ready to receive items for.

|       | RowanUniversity                                                                         |                                                        |                |                            |                       |           | Α                         | ll ▼ Searc      | ch (Alt+Q) Q 0.00 U                   | so 📜 🗢 🏴 🕻                    |
|-------|-----------------------------------------------------------------------------------------|--------------------------------------------------------|----------------|----------------------------|-----------------------|-----------|---------------------------|-----------------|---------------------------------------|-------------------------------|
|       | Shop • Shopping Hor                                                                     | me                                                     |                |                            |                       |           |                           |                 |                                       |                               |
|       | Orders                                                                                  | Quick search Q                                         |                |                            |                       |           |                           |                 |                                       |                               |
|       | Search                                                                                  | All Orders                                             |                |                            |                       |           | Go to: Favorites   Forms  | Non-Catalog Ite | m   Quick Order Browse: Vend          | dors   Categories   Contracts |
|       | My Orders                                                                               | Purchase Orders                                        |                |                            |                       |           |                           |                 |                                       | ٩                             |
|       |                                                                                         | Change Requests                                        |                |                            |                       |           |                           |                 |                                       |                               |
|       |                                                                                         | Invoices<br>Receipts                                   |                |                            |                       | Showcases |                           |                 |                                       |                               |
|       |                                                                                         |                                                        |                |                            |                       | Punchout  |                           |                 |                                       | ~                             |
|       |                                                                                         | $\equiv$ Search Purchase Orde                          | ers            |                            |                       |           |                           |                 |                                       |                               |
|       | My Requisitions                                                                         | Quick Filters My Searches                              |                | Created Date: Last 90 days | Quick search          |           | Q d                       | Add Filter      | <ul> <li>Clear All Filters</li> </ul> |                               |
|       | NUMBER                                                                                  | Vendor                                                 | ~              | < > Page 1 of              | 4 1-20 of 74 Results  |           |                           |                 |                                       |                               |
|       | √. 4175364                                                                              | VWR International LLC                                  | 24             | ••• PO Number 🔻            | Vendor                |           | Created Date/Time 오 PO St | atus 💌          | Requisition Number                    | P0 Owner                      |
|       | <ul> <li>✓ 4174355</li> </ul>                                                           | NJ Eye Associates                                      |                | P2505596                   | Craig Terry (j)       |           | 12/4/2024 9:03:18 AM      | pleted          | 4175364                               | Renee Requester               |
|       | <ul> <li>✓ 4174353</li> </ul>                                                           | Grainger                                               | 8              | 4181535                    | Craig Terry (j)       |           | 12/4/2024 8:47:43 AM Pen  | ding            | 4172682                               | Renee Requester               |
|       | ✓ 4174352                                                                               | Amber Duncalfe                                         | 9              | P2505586                   | VWR International LLC | 0         | 11/29/2024 10:07:42 AM    | pleted          | 4174355                               | Renee Requester               |
|       | ✓ 4174401                                                                               | ♥ See More                                             | Show More      | P2505585                   | VWR International LLC | ്<br>ന    | 11/29/2024 9:42:47 AM     | npleted         | 4174353                               | Renee Requester               |
|       | Summary                                                                                 | PO Status                                              | ~              | P2505584                   | VWR International LLC | 0         | 11/29/2024 9:32:28 AM     | pleted          | 4174352                               | Renee Requester               |
|       | Quick Links                                                                             | Completed<br>Pending                                   | 41<br>32       | ···· P2505583              | VWR International LLC | 0         | 11/29/2024 9:23:38 AM     | pleted          | 4174401                               | Renee Requester               |
|       | Request New Vendor                                                                      | Rejected                                               | 1<br>Show More | 4180535                    | VWR International LLC | 0         | 11/28/2024 5:32:24 PM     | ding            | 4174341                               | Renee Requester               |
| /user | ISO Rules and Requirement<br>Banner FUND/ORG Access<br>test.sciquest.com/apps/Router/PC | hts<br>is Guide<br>DElasticSearch?tmstmp=1733322680718 | Carts Assig    | ned to Me                  | 63                    |           |                           |                 |                                       | Powered by JAGGAER   Privi    |

# **Step by Step**

**6b. Receipt Creation -** Within the PO select the action icon and select *Create Receipt* or select the + icon from the *Receipts* tab. Select the line in which you are creating a receipt for and then select *Create Quantity Receipt*.

| Irchase Ord            | er • Craig Terry • I | P2505596 Revision 0 |                      |                                  |                     |                |                  |                                          | <b>a</b> (3                                                                          | ) 1 of 74 Results                                                   |
|------------------------|----------------------|---------------------|----------------------|----------------------------------|---------------------|----------------|------------------|------------------------------------------|--------------------------------------------------------------------------------------|---------------------------------------------------------------------|
| Status<br>Records four | Summary Revisions    | 1 Confirmations     | Shipments            | Change Requests                  | Receipts Invoices 1 | Comments Att   | achments History | + Summar                                 | ry                                                                                   | Add Comment<br>Add Notes to H<br>Create Receipt<br>Print Fax Versic |
| There are no rec       | eipts for this PO.   |                     |                      |                                  |                     |                |                  | Details<br>Vendor :<br>Sent To<br>Vendor | Status<br>Vendor                                                                     |                                                                     |
| P2                     | 505596: Creat        | te Receipt          |                      |                                  |                     |                |                  |                                          |                                                                                      | ×                                                                   |
|                        | Line Item<br>Type    | Net Qty<br>Received | Net Cost<br>Received | Item                             | Catalog No.         | Size/Packaging | Unit Price       | Quantity                                 | Ext. Price                                                                           |                                                                     |
| 1                      | None                 | -                   | -                    | Annual<br>Photograph<br>Services |                     |                | 50,000.00        | 1                                        | 50,000.00                                                                            | ~                                                                   |
| L                      |                      |                     |                      |                                  |                     |                |                  | Create Q                                 | uantity Receipt                                                                      | Cancel                                                              |
|                        |                      |                     |                      |                                  |                     |                |                  |                                          | Submitted<br>12/4/2024 9:03 AM<br>Submitted · 12/4/2024 9<br>Submitted · 12/4/2024 9 | 9:03 AM · Renee Requester                                           |

# **Step by Step**

**6c. Receipt Creation -** Complete all required fields on the receipt. Fields will populate from the PO, but can be adjusted if needed and attachments and notes can be added.

| Summary Comments | Attachments History                      |                      |                                 |     |                                            |                            |
|------------------|------------------------------------------|----------------------|---------------------------------|-----|--------------------------------------------|----------------------------|
|                  |                                          |                      |                                 |     | 1                                          |                            |
| Receipt Purpose  | no value                                 | Carrier              | Other 🗸                         |     | Summary<br>Dra                             | ft                         |
| Receipt Name     | 2024-12-04 requester 01                  | Attachments          | Add                             |     | Details                                    |                            |
| Receipt No       | To Be Assigned                           |                      |                                 |     | Creation Date                              | 12/4/2024 9:34:36 A        |
| Receipt Date     | 12/4/2024                                | Notes                |                                 |     | Vendor                                     | Man<br>Craig Te            |
|                  | mm/dd/yyyy                               |                      | 1000 characters remaining       | 1   | Received by                                | Renee Reques               |
| Packing Slip No. |                                          |                      |                                 |     | Total (50,000.00 USD)                      |                            |
| Vendor Name      | Craig Terry                              |                      |                                 |     | Subtotal                                   | 50,000.<br><b>50.000</b> . |
| Received by      | Renee Requester                          | Change Order:        |                                 |     |                                            |                            |
| Receipt Address  | ~                                        | If the quantity rece | eived does not match the amount |     | Related Documents Purchase Order: P2505596 |                            |
|                  | Attn: Susie Shopper                      | Invoiced then a Cr   | lange Order will be needed      |     |                                            |                            |
|                  | Science Center<br>2 Medical Center Drive |                      |                                 |     |                                            |                            |
|                  | Stratford, NJ 08084<br>United States     |                      |                                 |     |                                            |                            |
|                  |                                          |                      |                                 |     |                                            |                            |
|                  |                                          |                      |                                 | 🗋 📋 |                                            |                            |
|                  |                                          |                      |                                 |     |                                            |                            |

# **Step by Step**

**6c. Receipt Creation (continued) -** Update the Quantity of items received in the PO section to the correct quantity received from the vendor. Once complete select *Save Updates* or *Complete* to complete the receipt.

| ñ              | RowanUniversity                                                                                                    |                           |                 |                                                                                                    |                                                                   | All 🔻   | Search (Alt+Q)                                   | 9.                                   | 0.00 USD 📜                                                   | ♡ № .                                                       |   |
|----------------|----------------------------------------------------------------------------------------------------|---------------------------|-----------------|----------------------------------------------------------------------------------------------------|-------------------------------------------------------------------|---------|--------------------------------------------------|--------------------------------------|--------------------------------------------------------------|-------------------------------------------------------------|---|
| E              | Quantity Receipt • 680460                                                                                              | History                   |                 |                                                                                                    |                                                                   |         |                                                  | •                                    | Save Updates                                                 | Complete  Complete                                          |   |
|                | Attn: Susie Shopper<br>Bldg./Rm 2<br>Science Center<br>2 Medical Center Drive<br>Stratford, NJ 08084<br>United Strates | 8                         |                 | <ul> <li>Invoice Completion:</li> <li>Invoices will not moving feed to Banner for particular to be particular to be p</li></ul> | re to complete status to<br>ayment processing until<br>completed. |         | Summary<br>Details                               |                                      | Uran                                                         | Add PO<br>Delete                                            |   |
| <b>怨</b><br>山山 | P0 • P2505596                                                                                                    |                           | L               |                                                                                                    |                                                                   | ··· 🗆 ¥ | Creation Date<br>Source<br>Vendor<br>Received by | Drop Dov<br>Com<br>comp<br>Add       | wn:<br>plete – will<br>blete the receipt<br>PO – will add a  | 2024 9:34:36 AM<br>Manual<br>Craig Terry<br>Renee Requester |   |
|                | Line Item<br>1 Annual Photography Services                                                                             | Catalog No. C             | Qty/UOM Ordered | Quantity 1                                                                                                    | Status<br>Received 🗸                                              | ⊗ ฃ ∎ 🗌 | Total (50,00<br>Subtotal                         | new l<br>receij<br>• Delet<br>the ci | PO to the<br>pt<br><b>te</b> – will delete<br>reated receipt | 50,000.00<br>50,000.00                                      |   |
|                | ITEM DETAILS     Contract No.                                                                                          | no value                  |                 |                                                                                                    |                                                                   |         | Related Doc                                      | r: P2505596                          |                                                              | ×                                                           | l |
|                | Line Item Type                                                                                                    | no value                  |                 | Status:<br>• Received –<br>received                                                                                                    | Good/Service has been                                             |         |                                                  |                                      |                                                              | 0                                                           | I |
|                | Attachments                                                                                                    | Add                       |                 | Returned –<br>vendor     Cancelled -<br>cancelled                                                                                                    | Good will be returned to th<br>- Good/Service should be           | e       |                                                  |                                      |                                                              |                                                             |   |
|                | Notes                                                                                                    |                           |                 |                                                                                                    |                                                                   |         |                                                  |                                      |                                                              |                                                             |   |
| ٩              |                                                                                                    | 1000 characters remaining |                 |                                                                                                    |                                                                   |         |                                                  |                                      |                                                              |                                                             |   |

Powered by JAGGAER | Privacy Policy

## **Invoice** Approval

(These actions do not take place during the original requisition creation)

# **Step by Step**

**7a. Invoice Approval -** From your dashboard navigate to invoices assigned to you through the *Action Items* widget on your dashboard or the *Action Items* notification flag and select *Invoices* from *My Assigned Approvals*.

| RowanUniversity                                                                                                    |                       |                     | A                               | I 🔹 Search (Alt+Q) 🛛 Q                                                                     | 0.00 USD 📜 🗢 🏴              |
|----------------------------------------------------------------------------------------------------|-----------------------|---------------------|---------------------------------|--------------------------------------------------------------------------------------------|-----------------------------|
| Shop • Shopping Home                                                                                                    |                       |                     | A                               | ction Items                                                                                |                             |
| Simple Advanced Search for products, vendors, forms, part number, etc.                                                     |                       |                     | Go to: Favorites   Fo           | Iy Assigned Approvals<br>arts Assigned To Me<br>voices<br>rders<br>k Patrumad Requicitions | 3                           |
|                                                                                                    |                       |                     | IV.                             | y returned requisitions                                                                    |                             |
| Organization Message                                                                                                    |                       | Showcases           |                                 |                                                                                            |                             |
| Welcome to the Rowan University Test Environment!                                                                          |                       | Punchout            |                                 |                                                                                            |                             |
|                                                                                                    |                       | amazoniusiress      | et.                             | COWG                                                                                       | <b>Fisher</b><br>Scientific |
| My Requisitions                                                                                                    | 52                    | Connection          | GRAINGER                        |                                                                                            | SHESSY SCHERY               |
| <ul> <li>Pending: 2 - 2 %</li> <li>Completed: 103 - 94 %</li> <li>Rejected: 0 - 0 %</li> <li>Withdrawn: 5 - 5 %</li> </ul> | 110                   | Lenovo.             | od0=                            | shi                                                                                        | Thomas<br>Scientific        |
| Summary List                                                                                                    | 103                   | WHERE STORES        |                                 |                                                                                            |                             |
| Quick Links                                                                                                    | Action Items          | Forms               |                                 |                                                                                            |                             |
| Request New Vendor                                                                                                    | MY ASSIGNED APPROVALS | Standing Order Form | Independent Contractor Services | Honorarium Payment Form                                                                    | Sole Source Request Form    |
| 년 ISO Rules and Requirements<br>년 Banner FUND/ORG Access Guide                                                             | Carts Assigned To Me  | 3                   |                                 |                                                                                            |                             |
|                                                                                                    | Invesione             |                     |                                 |                                                                                            |                             |

# **Step by Step**

**7b. Invoice Approval -** From the *Approvals* page you have the option to view the attachments of the invoice, get a quick view of the invoice, Approve and individual invoice directly from this page, or Approve All Matched Invoices. You can also select the invoice number to go to the Invoice page. (For invoice with Match Exception proceed to step 8)

| â              | RowanUniversity                                                                                                    |                                                                                                    | All - Search (Alt+Q) Q 0.00 USD 📜 💝 🛤                                                                                                    |
|----------------|----------------------------------------------------------------------------------------------------|----------------------------------------------------------------------------------------------------|----------------------------------------------------------------------------------------------------|
| )<br>Te        | Approvals Invoices 11                                                                                                  | <ul> <li>Quick Actions:</li> <li>Attachments – Allows you to quickly see attachments on the invoice</li> <li>Quick View - Research and any set of the set of the set</li></ul> | Approve All Matched Invoices:     Will approve all invoices on this page that have a Match Status of Matched                                                                                                    |
| <mark>♀</mark> | Your Selections                                                                                                    | <ul> <li>Quick view – Brings up a new window with<br/>an overview of the invoice (seen below)</li> <li>Approve/Complete – Allows you to approve<br/>directly from this page</li> </ul>                                                                                                    |                                                                                                    |
| <del>Ж</del>   | All Dates                                                                                                    | INVOICE NO.         VENDOR INVOICE NO.         VENDOR NAME           Z2500483         Test11         All Star Baseball Holdings, L                                                                                                    | ASSIGNED APPROVER CREATE DATE PO NO. MATCH STATUS AMOUNT                                                                                                    |
|                | Filters •                                                                                                    | Due Date         2/8/2025           Invoice Name         2025-01-09 910023713 03           Type         PO Invoice                                                                                                    | No. of Lines: 1 Folders 0 Days in folder [My Invoice Approvals]  Invoice Summary - Vendor Invoice No. Test11 Doc. No.Z2500483 - Vendor Invoice No. Test11 (Doc. No.Z2500483) - Work - Microsoft Edge - C                                                                                                    |
|                | VENDOR                                                                                                    | Invoice Source: Manual                                                                                                    | https://usertest.sciquest.com/apps/Router/BuyerInvoiceNavOverIay?DocNumber=3012481&DocType=4&RowNumber=0 Q A     Print Close     Print Close                                                                                                    |
|                | 12 Capital Clearlers Inc     2       3D Systems Inc     2       Clarke Specialties     2       Action Supply Inc     1 | Use the filters to filter the invoice by:<br>Use the filters to filter the invoice by:<br>Vendor<br>Wondor Class     Vendor Class                                                                                                    | <previous (doc.="" -="" 1="" 11="" 72500483)="" all="" basehall="" holdrings="" invoice="" llc.<="" name="" next≥="" no.="" of="" star="" summary="" test11="" th="" vendor=""></previous>                                                                                                    |
|                | Basecamp LLC 1)<br>See all Vendor   Select Multiple 🖆                                                                  | <ul><li>Department</li><li>Current Workflow Step</li></ul>                                                                                                    | General         Addresses         Handling and Notes           Invoice Information         Remit To         External Attachments           Transaction Date         1/9/2025         Remit To Location edit         Internal Attachments           Invoice Type         Invoice         List         Internal Attachments         Internal Attachments |
|                | <ul> <li>^ VENDOR CLASS</li> <li>Order Dist Validated ★ 2</li> </ul>                                                   | <ul><li>Matching Status</li><li>Matching Exceptions</li><li>Invoice Source</li></ul>                                                                                                    | Renee Reque     Pay Status     In Process     1475 PhoeniXVIIIe Pike<br>Suite 12       Invoice Number     22500483     Suite 12       Invoice Number     178/2025     Yest Chester, Pennsylvania       Vendor Name     All Star Baseball Holdings, LLC     United States       Vendor Invoice No.     Test 11     United States                        |
|                | OEPARTMENT No Department                                                                                               | Invoice Type     Payment Status     Status Flags     Eorm Type                                                                                                    | General Information     Payable 1/4 # Acclosuits       Due Date     2/8/2025       Qi Is overridden     1812ad5 eabl-4d13-8716-       Terms     3bcd65114912       Terms loscount     0.00 USD       Renee Reque     1001ce Name       2025-01-09 910023713 03     Bill To       Femile     Femile                                                     |
| q              | CURRENT WORKFLOW STEP Invoice Owner Approval 7                                                                         | Invoiced By     Invoice Owner     TFelders     Pointraire                                                                                                    | Involcestgrown edu<br>Attra Pert         Involcestgrown edu<br>Attra Pert           Other Information         Brok Hall           Involced Ex         Kevin Morris           Q1 Mullica Hill Read         Glassboro, NJ 08028           Involce Source         Manual                                                                                  |
| ÷              | Matching Exceptions 4                                                                                                  | • State                                                                                                    | Lettings         ×         Payment Information         Discount, Tax, Shipping & Handling           Descent Letting         Discount, Tax, Shipping & Handling                                                                                                    |

# **Step by Step**

**7c. Invoice Approval -** From the *Invoice* page review all details of the invoice to ensure the details are correct. Once you are ready navigate to the Approval actions button and select the correct action.

| RowanUniversity      |                                                                    |                                                                                              |                                                                                                    |                                               | 7          |          | All ▼ Search (Alt+Q) 0. 0.      | 00 USD 📜 🗢 🏴 🕽                      |  |  |
|----------------------|--------------------------------------------------------------------|----------------------------------------------------------------------------------------------|----------------------------------------------------------------------------------------------------|-----------------------------------------------|------------|----------|---------------------------------|-------------------------------------|--|--|
| Invoice • All Star   | r Baseball Holdings, • Z2500483<br>tching Vendor Messages Comments | Attachments 1 History                                                                        | <ul> <li>Approval Actions:</li> <li>Approve &amp; Next – Approves the invoices<br/>and goes to the next invoice in your queue.</li> <li>Approve – Approves this invoice</li> </ul> |                                               |            | •        | Approve/Complete & Show Next    | 1 of 11 Results      Approve & Next |  |  |
|                      |                                                                    |                                                                                              | Retur                                                                                                    | <b>n Invoice</b> – Returns the invoice to the |            |          |                                 | Approve                             |  |  |
| General              | ø                                                                  | Addresses                                                                                    | suppli                                                                                                    | er or invoice creator to make                 |            | ø ×      | Sum mary<br>Pending             | Ferward                             |  |  |
| Invoice Information  |                                                                    | Remit To                                                                                     | <ul> <li>necessary adjustments</li> <li>Forward – Forwards the invoice to the</li> </ul>                                                                                           |                                               |            |          | All Star Baseball Holdings, LLC | Poiward                             |  |  |
| Transaction Date     | 1/9/2025                                                           | 1475 Phoenixville Pike                                                                       | user y                                                                                                    | ou select                                     | Date       | Add      | Vei dor Invoice No.             | Reject invoice                      |  |  |
| Invoice Type         | Invoice                                                            | West Chester, Pennsylvania 19380                                                             | Rejec                                                                                                    | t Invoice – Rejects the invoice               | 1/0/2025   |          | Total (50.00 USD)               | ~                                   |  |  |
| Davidatur            | In Decessor                                                        | United States<br>Phone 1-267-8104578-                                                        | completely. Warning this action cannot be                                                                                                    |                                               | 17 57 2023 |          | Subtotal                        |                                     |  |  |
| Pay Status           | In Process                                                         | Address Id AP Accounts Payable 1<br>3rd Party Address ID 1812ad45-eab4-4d13-8716-3bcd6511491 | revers<br>it noor                                                                                                    | sed so only reject if you are 100% sure       |            |          | Discount                        | 0.00                                |  |  |
| Invoice Number       | Z2500483                                                           | Bill To                                                                                      |                                                                                                    |                                               |            |          | Tax2                            | 0.00                                |  |  |
| Invoice Date         | 1/8/2025                                                           | Email: invoices@rowan.edu                                                                    |                                                                                                    |                                               |            |          | Shipping                        | 0.00                                |  |  |
| Vendor Name          | All Star Baseball Holdings, LLC                                    | Attn: AP Dept                                                                                |                                                                                                    |                                               |            |          | Handling                        | 0.00                                |  |  |
| Vendor Invoice No.   | Test11                                                             | 201 Mullica Hill Road<br>Glassboro, NJ 08028                                                 |                                                                                                    |                                               |            |          | Politid Promote                 | 50.00                               |  |  |
| General Information  |                                                                    | United States                                                                                |                                                                                                    |                                               |            |          | Related Documents               | _<br>_                              |  |  |
| Due Date             | 2/8/2025<br>Is overridden                                          | Payment Information                                                                          | <b>*</b>                                                                                                    | Discount, Tax, Shipping & Handling            |            | <b>,</b> | Requisition: 4189023            | •                                   |  |  |
| Terms                |                                                                    |                                                                                              |                                                                                                    |                                               |            |          | What's next?                    | ~                                   |  |  |
| Terms Discount       | <b>ASIT 00 0</b>                                                   | Payment Method Onknown                                                                       |                                                                                                    | Discount, tax, shipping & handling            |            |          | Workflow                        | 55.T                                |  |  |
| Terma Diacount       | 0.00 0.00                                                          | Payment Record No. no value                                                                  |                                                                                                    | Allocation Weighted                           |            |          | C admitted                      |                                     |  |  |
| Invoice Name         | 2025-01-09 910023713 03                                            | Payment Record Date no value                                                                 |                                                                                                    |                                               | Head       | er-level | 1/9/2025 11:43 AM               |                                     |  |  |
| Final Payment        | ×                                                                  |                                                                                              |                                                                                                    | Discount                                      | 0.         | 00 USD   | Submitted - 1/9/2025 11:43      | AM · Kevin Morris                   |  |  |
| Other Information    |                                                                    |                                                                                              |                                                                                                    | Tax 1                                         | 0.         | 00 USD   | Invoice Owner Approval          |                                     |  |  |
| Invoiced By          | Kevin Morris                                                       |                                                                                              |                                                                                                    | Tax 2                                         | 0.         | 00 USD   | Pending · Renee Requester       |                                     |  |  |
| Match Status         | Matched                                                            |                                                                                              |                                                                                                    | Shipping                                      | 0.         | 00 USD   | OK to Pay                       |                                     |  |  |
| Watch Status         | Watched                                                            |                                                                                              |                                                                                                    | Handling                                      | 0.         | 00 USD   | Future                          |                                     |  |  |
| Invoice Source       | Manual                                                             |                                                                                              |                                                                                                    |                                               |            |          | Delay Workflow                  |                                     |  |  |
| Contains substituted | ×                                                                  |                                                                                              |                                                                                                    | 10tai 00.00 000                               |            |          | Future                          |                                     |  |  |

Powered by JAGGAER | Privacy Policy

#### **Match Exceptions**

(These actions do not take place during the original requisition creation)

Ма

# **Step by Step**

**8. Match Exception -** On the *Matching* tab you will be able to see the reason your invoice is in *Unmatched* status. Accounts Payable will also leave a comment in the Comments tab with instructions on creating a Change Request or getting a revised invoice from the Vendor. (To create a Change Request follow steps 5a and 5b)

| <b>^</b>         | () Row                                                                                                    | vanUniv                                                                     | ersity                                                                                                    |                                                                                                |                      |                                                                                                    |                  |             |          |                                                                                                    |                              |                    |                | All 🕶               | Search (Alt+Q)                                                                                        | 0.00 USD 📜 🗢 🏴                                                     | 9            |
|------------------|----------------------------------------------------------------------------------------------------|-----------------------------------------------------------------------------|----------------------------------------------------------------------------------------------------|------------------------------------------------------------------------------------------------|----------------------|----------------------------------------------------------------------------------------------------|------------------|-------------|----------|----------------------------------------------------------------------------------------------------|------------------------------|--------------------|----------------|---------------------|----------------------------------------------------------------------------------------------------|--------------------------------------------------------------------|--------------|
| 2                | Invoi                                                                                                    | oice • /                                                                    | Allied Documer                                                                                                    | nt Solutions & • Z2                                                                            | 500503               |                                                                                                    |                  |             |          |                                                                                                    |                              |                    | ø 🔒            | Ø •                 | Approve/Complete & Show Ne                                                                            | xt 🔹 1 of 3 Results 💌                                              | <            |
| 16               | Sum                                                                                                    | mmary                                                                       | Matching                                                                                                    | Vendor Messages                                                                                | Comments 1           | Attachments                                                                                                    | History          |             |          |                                                                                                    |                              |                    |                |                     |                                                                                                    | Approve & Next<br>Approve                                          |              |
| <u>.</u>         | Please see the highlighted items below for any matching exceptions. Please review as the invoice will not pay until the match exception has been resolved. Please process a change order for the difference or request a revised invoice from the vendor. If a revised     write |                                                                             |                                                                                                    |                                                                                                |                      |                                                                                                    |                  |             |          |                                                                                                    |                              |                    |                | ding Forward        |                                                                                                    |                                                                    |              |
| ш                | P2                                                                                                    | P2505807 Al ed Document Solutions & Services It Reject 1 Ve dor Invoice No. |                                                                                                    |                                                                                                |                      |                                                                                                    |                  |             |          |                                                                                                    |                              |                    | Reject Invoice | 45                  |                                                                                                    |                                                                    |              |
|                  |                                                                                                    |                                                                             | Match Status                                                                                                    | Matching Method                                                                                | Invoice Line No.     | PO Line No.                                                                                                    | Catalog No.      | Description |          | Size/Packaging                                                                                                    | Unit Price                   | Quantity           | Ext. Price     | Total               | (570.00 USD)                                                                                          |                                                                    | ~            |
| Туре:            | <b>→</b> ^ <b>≭</b>                                                                                                    | *                                                                           | Unmatched                                                                                                    | 3 Way                                                                                          | 1                    | 1                                                                                                    |                  | Printer     |          | EA                                                                                                    | 570.00 USD                   | 1                  | 570.00<br>USD  | Su<br>Dis<br>Ta     | Approval Actions:<br>• Approve & Next                                                                 | - Approves the invoi                                               | ices         |
| ding on the      |                                                                                                    | N                                                                           |                                                                                                    | EXCEPTIONS                                                                                     |                      | MATCHING                                                                                                    | MATCHING SUMMARY |             |          |                                                                                                    |                              |                    | Tai            | and goes to the nex | ext invoice in your qu                                                                                | Jeue.                                                              |              |
| f the invoice is |                                                                                                    |                                                                             | <ul> <li>Notice print as been entered</li> <li>Invoice unit price exceeds PO by: 70.00 USD</li> <li>Invoice extended price exceeds PO by: 70.00 USD</li> </ul> |                                                                                                | USD                  | Quantit                                                                                                    | y                | Ordered     | Received | Net Invoiced                                                                                                    | Exception Reason             |                    |                | Sn<br>Ha            | Return Invoice –                                                                                      | • Returns the invoice                                              | to th        |
| way matching     |                                                                                                    |                                                                             |                                                                                                    |                                                                                                |                      | Unit Pri                                                                                                    | ce               | 500.00 USD  | 21       | 570.00 USD                                                                                                    | Invoice unit price exceeds P | D by: 70.00 USD    |                |                     | necessary adjustr                                                                                     | ments                                                              |              |
| atched with 2    |                                                                                                    |                                                                             |                                                                                                    |                                                                                                |                      | Ext. Pric                                                                                                    | ce               | 500.00 USD  |          | 570.00 USD                                                                                                    | Invoice extended price excee | eds PO by: 70.00 U | ISD            | Re                  | • Forward – For                                                                                       | wards the invoice to t                                             | the          |
| itching.         |                                                                                                    | II                                                                          | INVOICES 0 / CREDITS 0 / RECEIPTS 0                                                                                                    |                                                                                                |                      | Docum                                                                                                    | ent TS&H         | 0.00 USD    | -        | 0.00 USD                                                                                                    |                              |                    |                | Pu<br>Re<br>Wł      | user you select<br><b>Reject Invoice</b> – R<br>completely. Warning<br>reversed so only re            | ejects the invoice<br>g this action cannot<br>ject if you are 100% | t be<br>% su |
|                  | Г                                                                                                    | Records Found: 1                                                            |                                                                                                    |                                                                                                |                      |                                                                                                    |                  |             |          | <ul> <li>Rowan Matching Tolerance Rules:</li> <li>Price amount must be within 10% of the price on the PO, but the total price difference must not evened \$100</li> </ul> |                              |                    |                |                     | W1 It needs to be rejected.  Submitted 1/13/2025 2:46 PM Submitted · 1/13/2025 2:46 PM - John Invoice |                                                                    |              |
|                  |                                                                                                    | Jahr J                                                                      | John Javaice 1/12/2025 2:47:07 DM                                                                                                    |                                                                                                |                      |                                                                                                    |                  |             |          | exceed \$                                                                                                    | 100.                         |                    |                | (                   | Matching Exceptions <ul> <li>Pending · Renee Requester</li> </ul>                                     |                                                                    |              |
|                  |                                                                                                    | Renee<br>Email s                                                            | Requester - Plea                                                                                                    | IZO 2.47.07 PM<br>Ise complete a change of<br>er <jcevetello@gmail.com></jcevetello@gmail.com> | rder for the \$70 di | 370 difference or request a revised invoice from the vendor and let AP know that current invoice needs to be disapproved. |                  |             |          |                                                                                                    |                              |                    |                | C                   | AP Match Exceptions<br>Future                                                                         |                                                                    |              |
| ٩                |                                                                                                    |                                                                             |                                                                                                    |                                                                                                |                      |                                                                                                    |                  |             |          |                                                                                                    |                              |                    |                | (                   | OK to Pay<br>Future                                                                                   |                                                                    |              |

Powered by JAGGAER | Privacy P